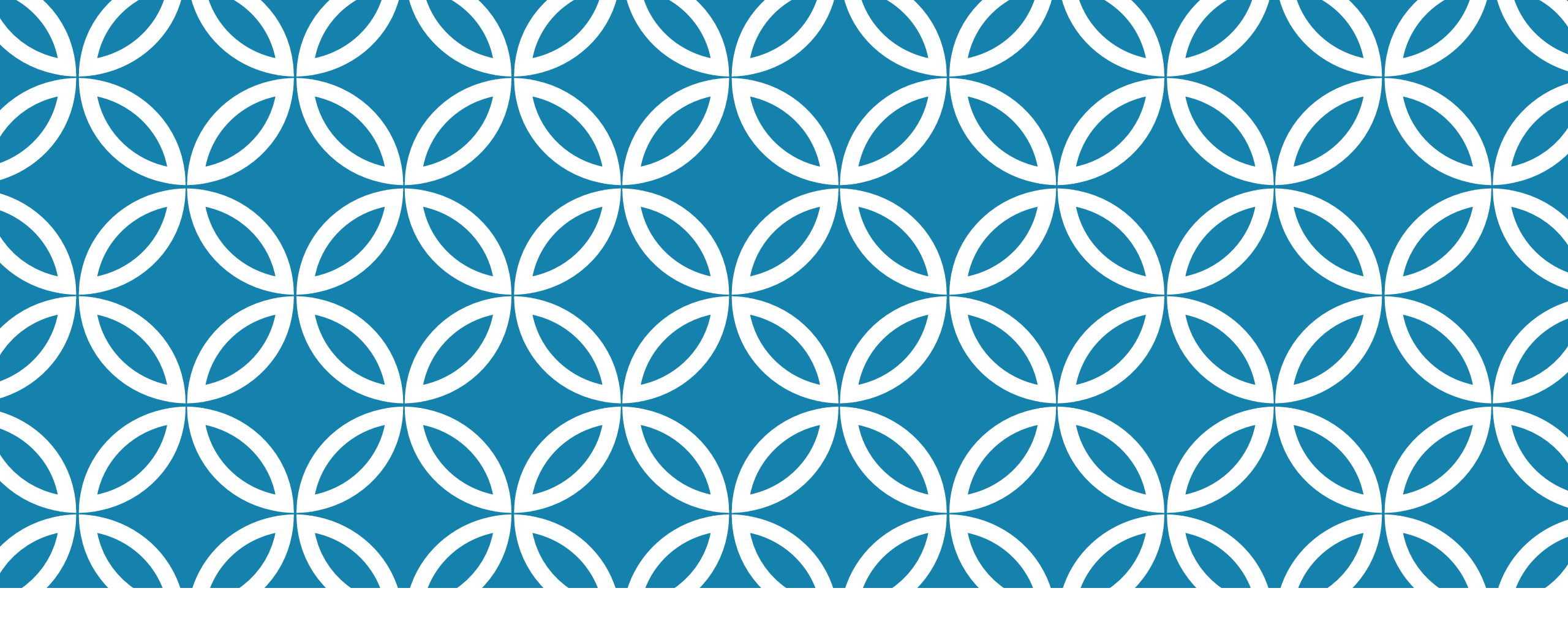

## IPHONE使用GOOGLE MEET

## 打開IPHONE

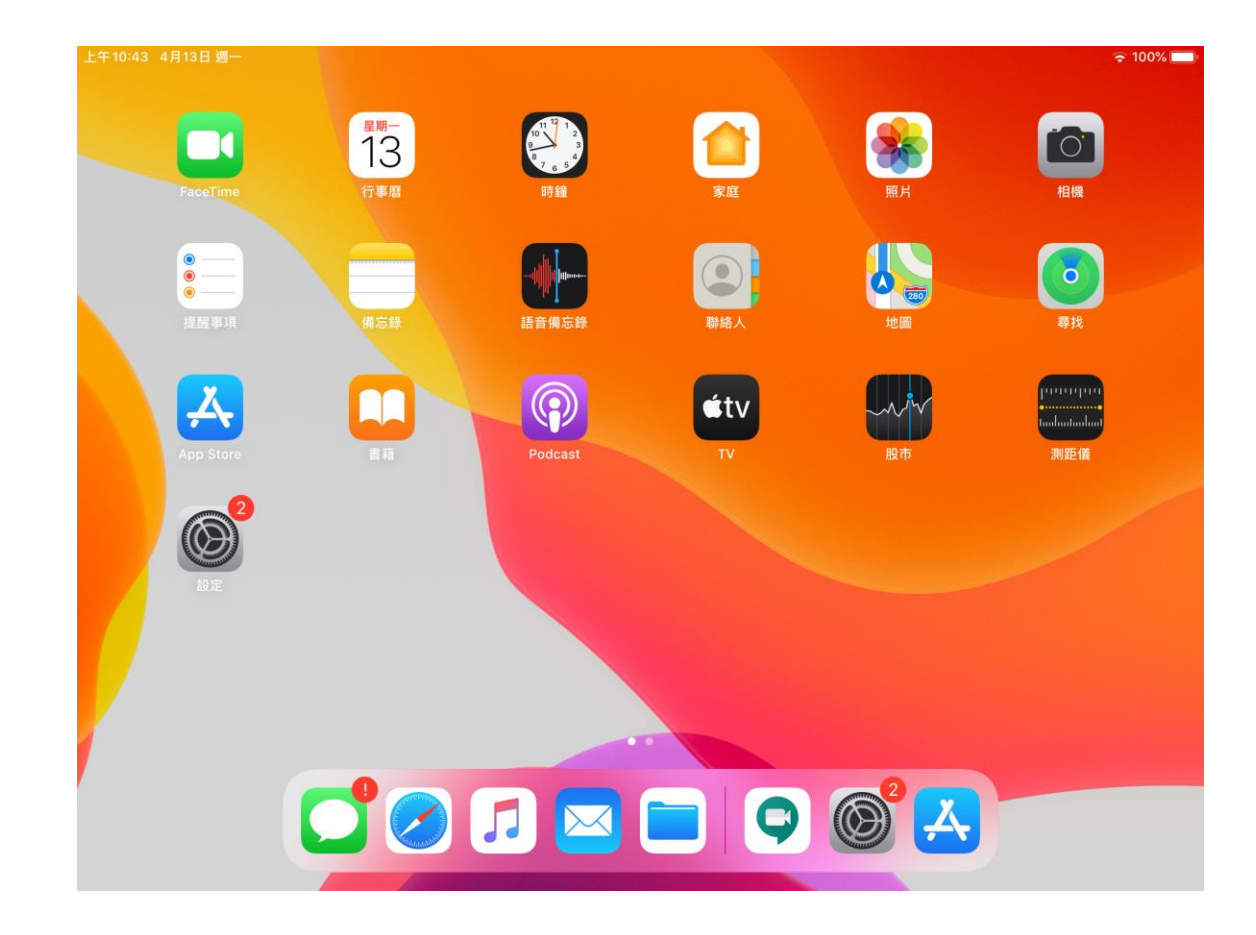

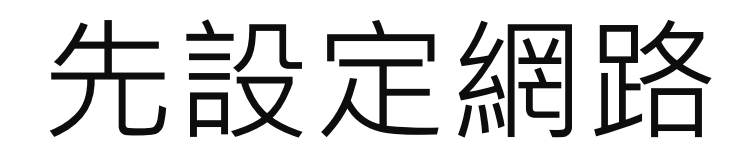

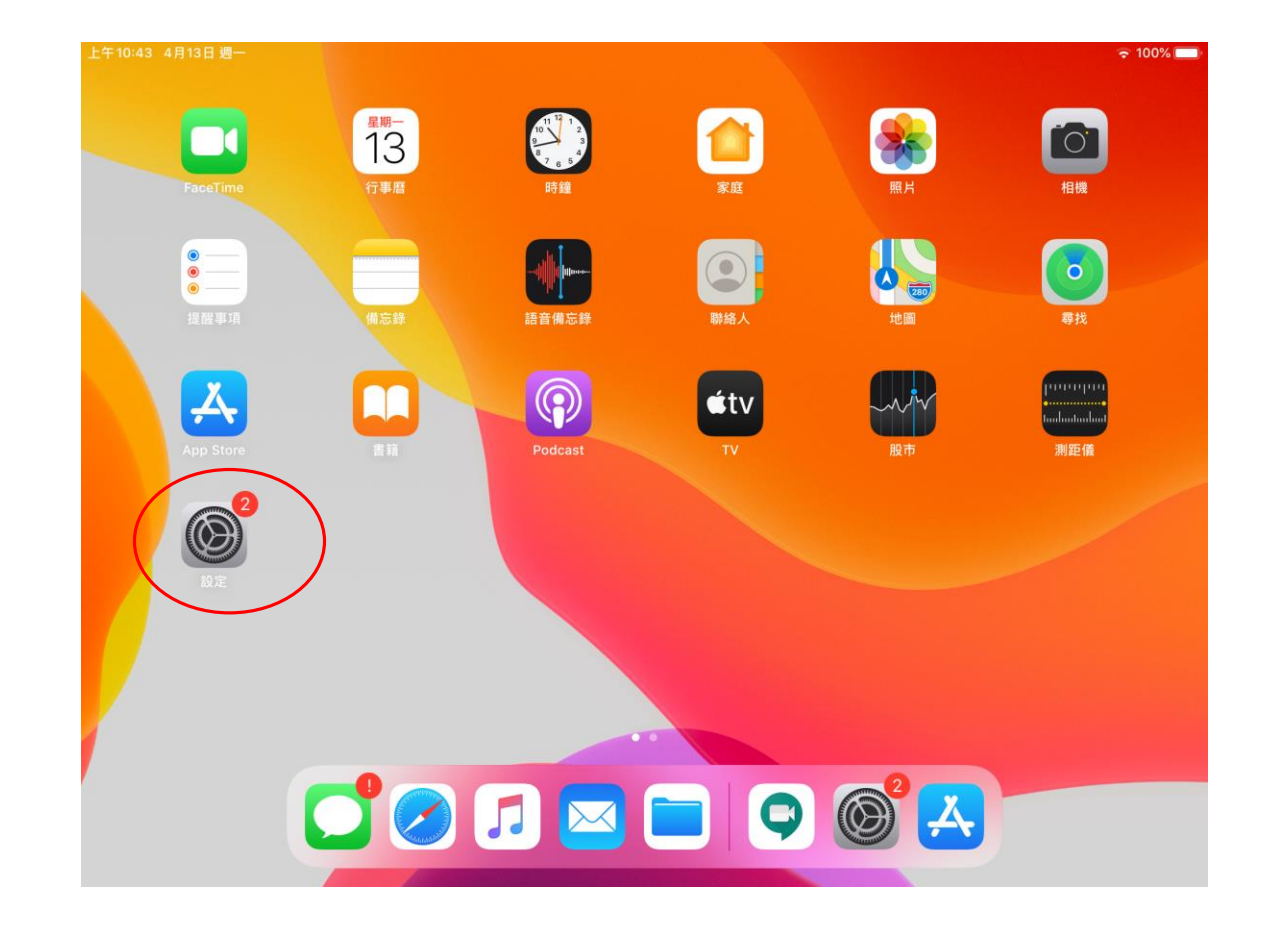

## 先去APP 商店安裝GOOGLE MEET

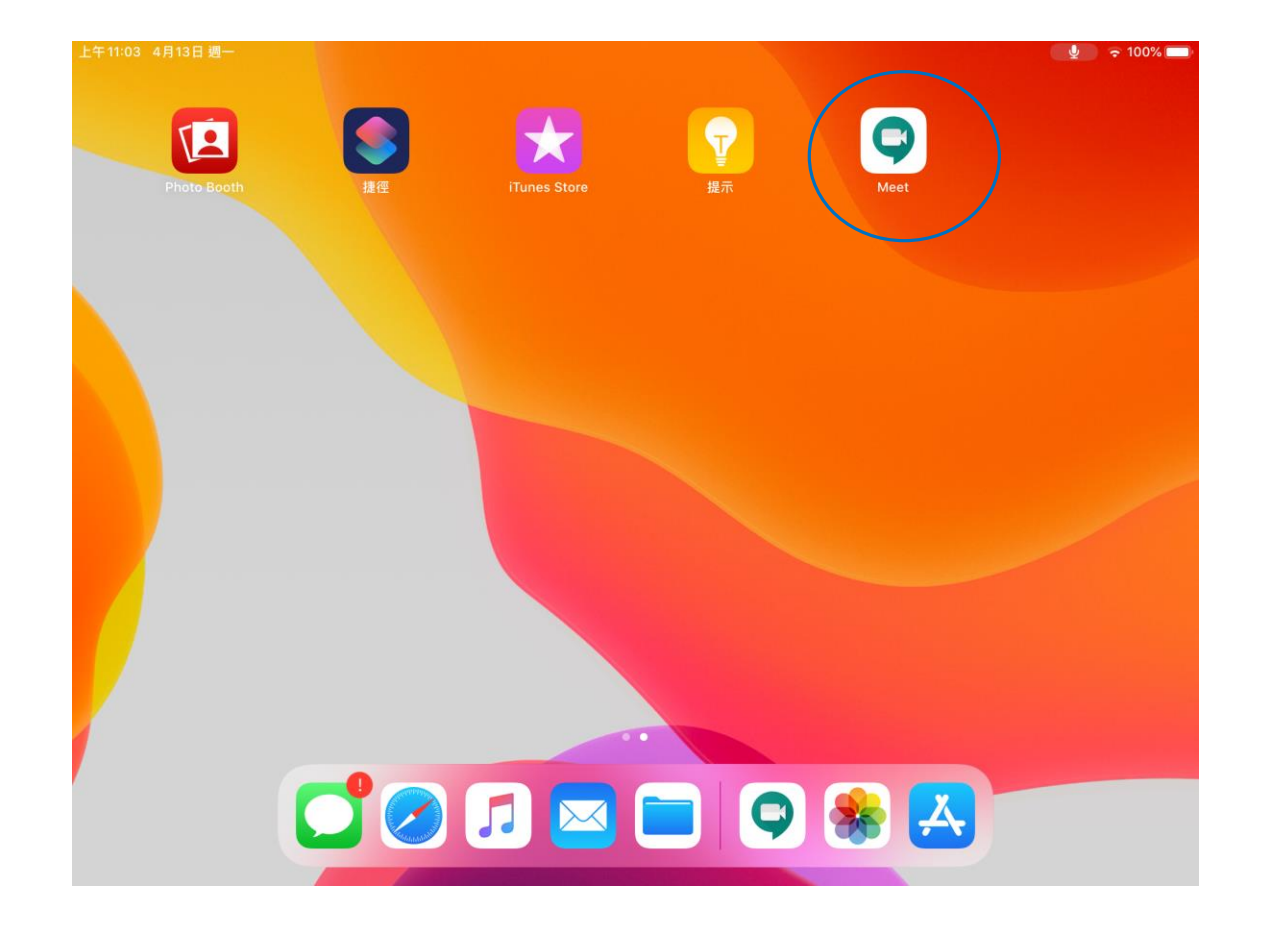

## 安裝完畢,啟動MEET,按登入

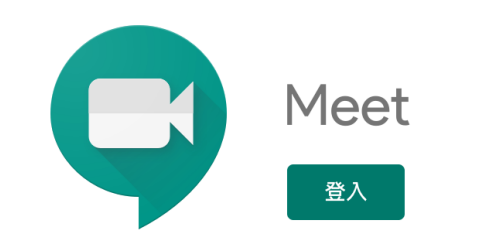

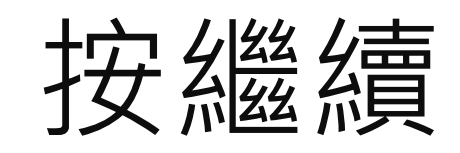

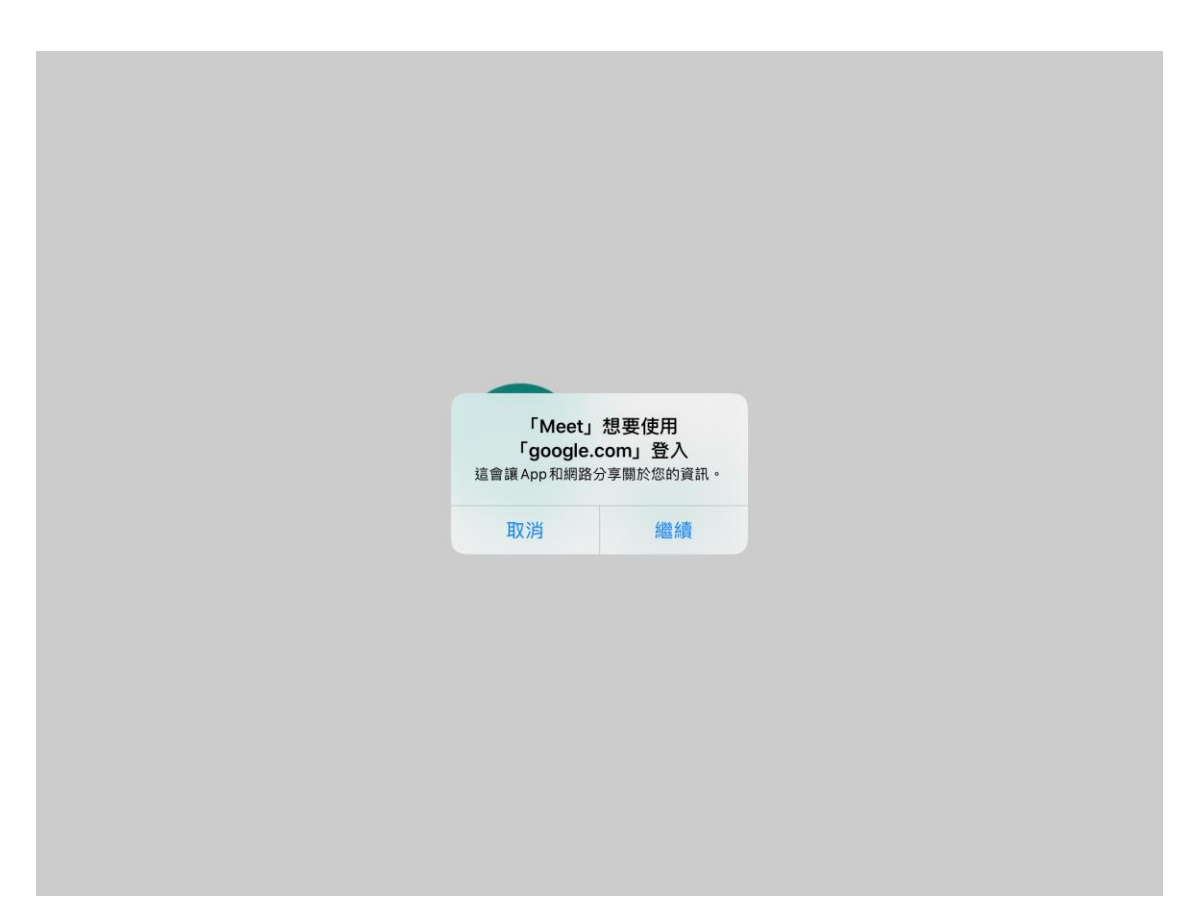

### 請輸入東安帳號,或個人Gmail帳號 例如:8年2班5號請輸入80205@tajh.tyc.edu.tw 密碼為西元出生年月日,例如2007年1月5日 請輸入20070105 忘記帳密或無帳號者請輸入以下共用帳號 stu@tajh.tyc.edu.tw ,密碼為87654321

| 取消      | accounts.google.com             | АА          |
|---------|---------------------------------|-------------|
|         | Google                          |             |
|         | 登入                              |             |
| 使用 Goog | lle 帳戶。你也會在應用程式和 Safari 中<br>務。 | 登入 Google 服 |
| 電子郵作    | 牛地址或電話號碼                        |             |
| 忘記電子動   | 8件地址?                           |             |
| 建立帳戶    |                                 | 繼續          |
|         |                                 |             |
| -       |                                 |             |

## 輸入完帳號,按鍵盤上的RETURN

## 輸入完密碼,按鍵盤上的GO

## 登入後選擇右邊加入會議

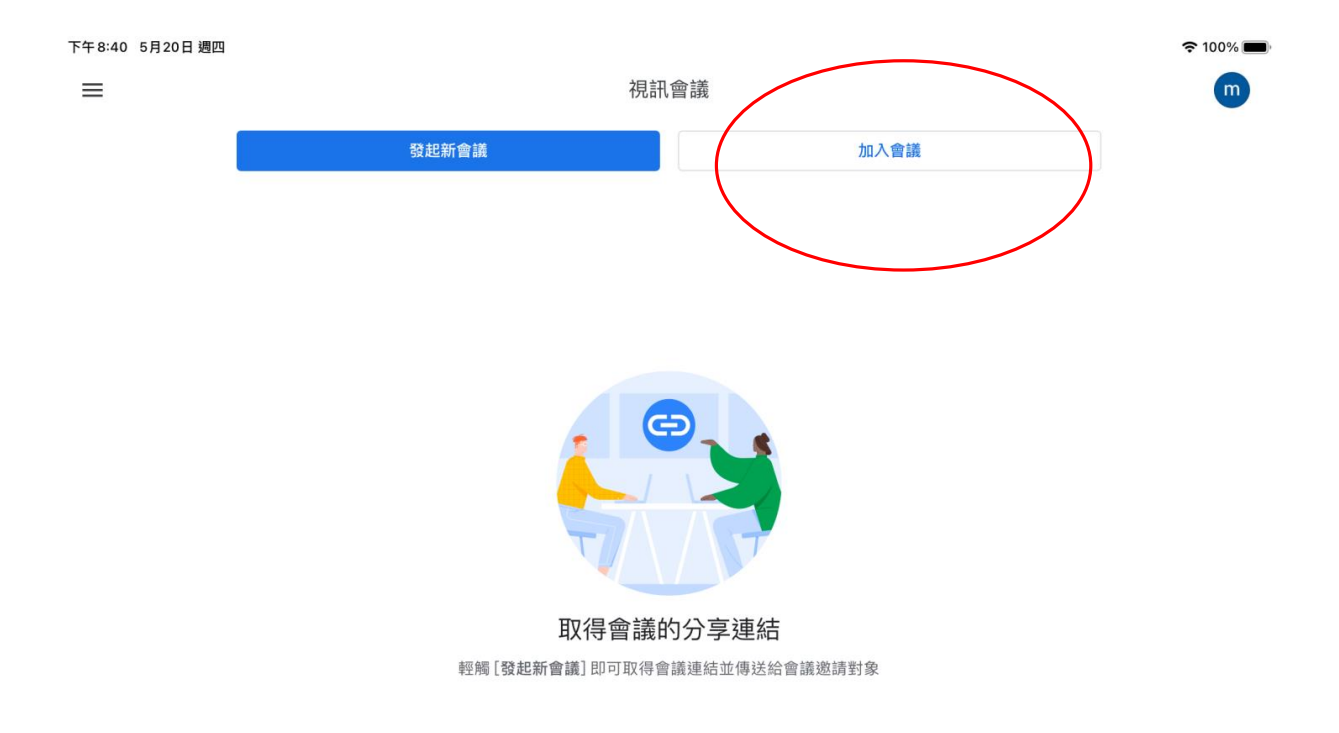

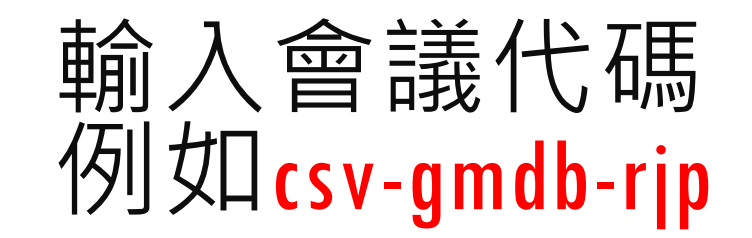

上午10:28 4月15日 週三

× 請輸入會議代碼

🗢 100% 🔳

| 會議代碼或暱稱 | 顯示 | 加入會議 |
|---------|----|------|
|         |    |      |

| र्भ दे 🖪      |        |        |               |        |               |        |        |        |        |                                                                                                    |  |
|---------------|--------|--------|---------------|--------|---------------|--------|--------|--------|--------|----------------------------------------------------------------------------------------------------|--|
| 1<br><b>q</b> | 2<br>W | з<br>е | 4<br><b>r</b> | 5<br>t | 6<br><b>y</b> | 7<br>U | 8<br>i | 9<br>0 | °<br>p |                                                                                                    |  |
| a             | #<br>S | s<br>d | ۵<br>۴        | g *    | (<br>h        | )<br>j | ,<br>k | "<br>  |        | join                                                                                                    |  |
| ¢             | %<br>Z | ×      | +<br>C        | =<br>V | b             | ;<br>n | :<br>m | !      | ?      | ¢                                                                                                    |  |
| .?123         |        | Ŷ      |               |        |               |        |        | @      | #      | , view of the second second se |  |

## 按加入,使用GMAIL帳號(xxx@gmail.com)需得到 允許才能進來,東安帳號不用

<

()

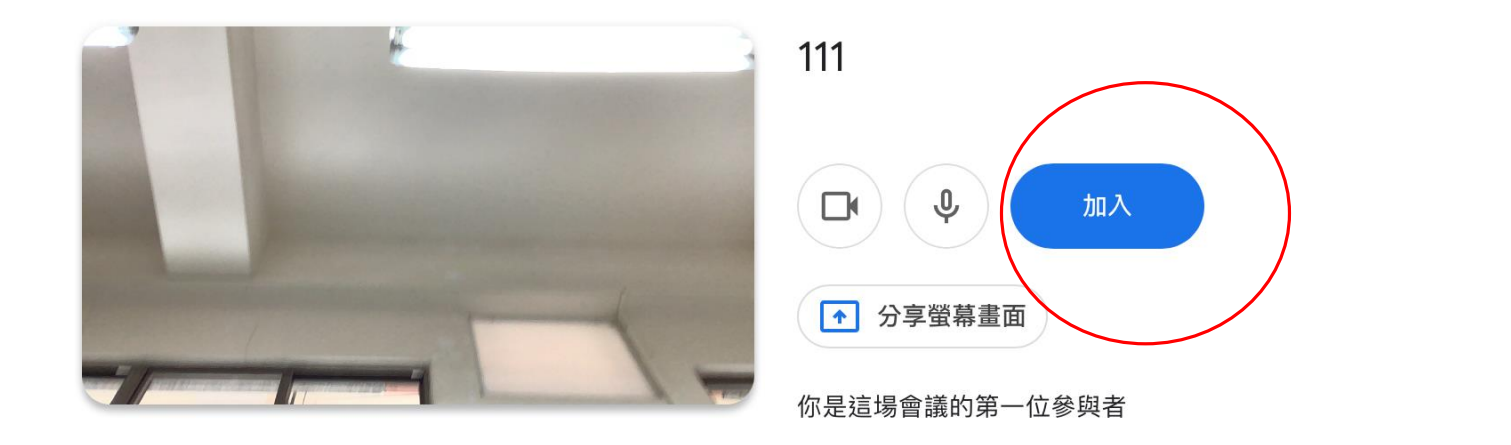

#### 如何加入會議

#### 會議連結

meet.google.com/swf-bmox-iwg

#### 透過電話加入

(US) +1 470-228-6467 PIN 碼:636 974 917# Û

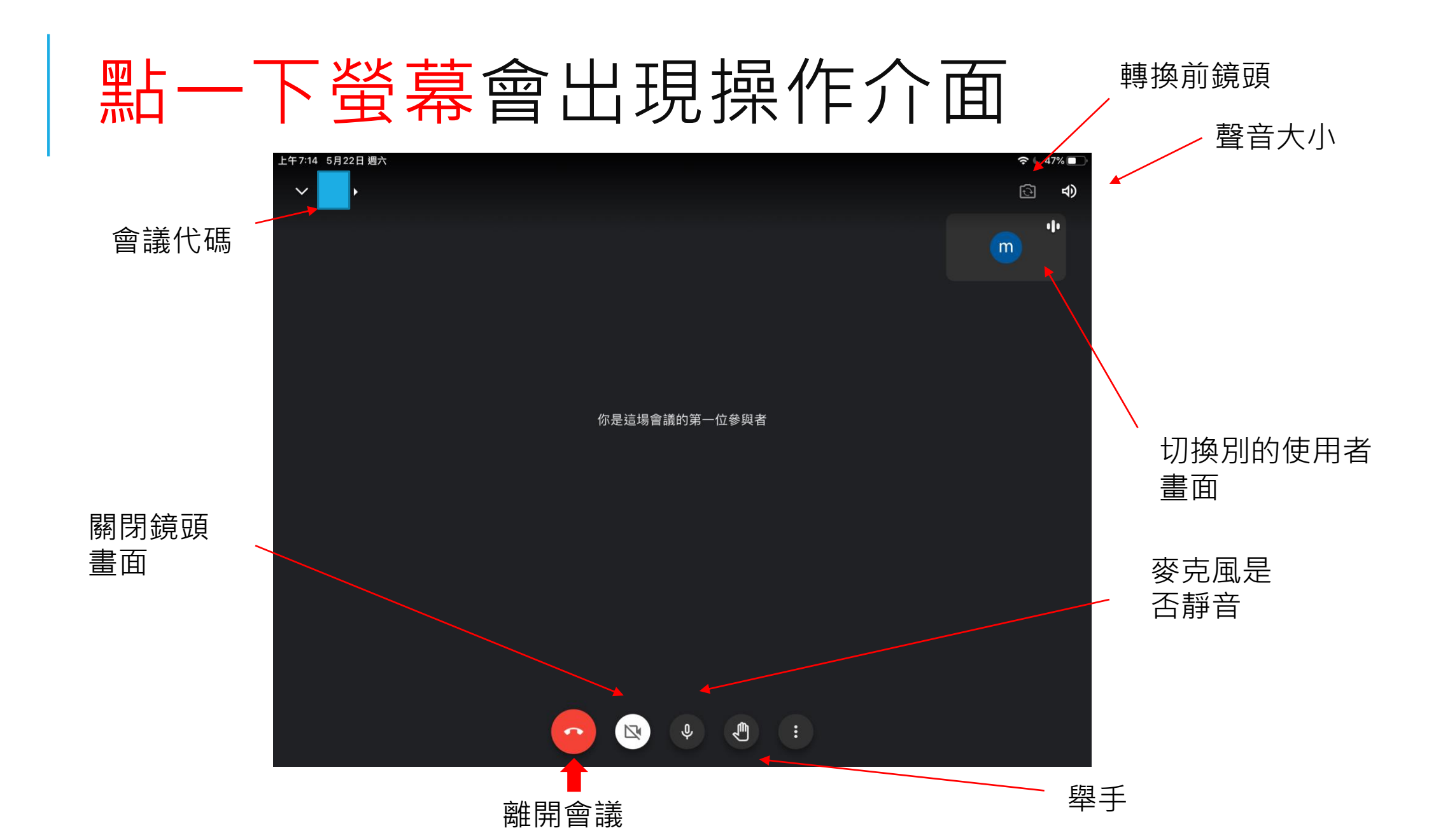

發言時再打開麥克風開關, 發言完畢請調成靜音,以免聲音造成干擾

## 右上角會出現所有使用者

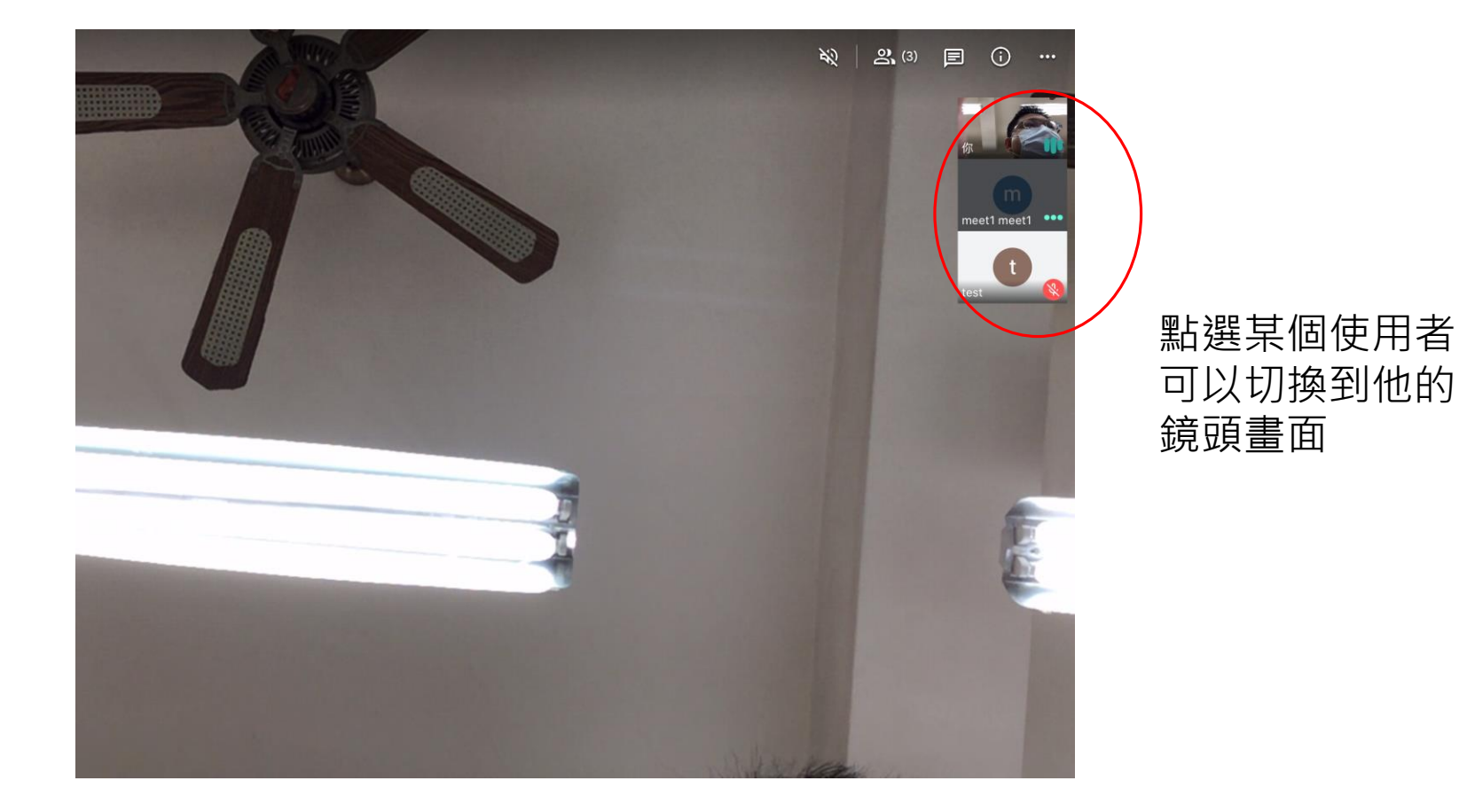

# 離開時請按一下螢幕,出現掛掉電話圖示,按下圖示即可離開會議

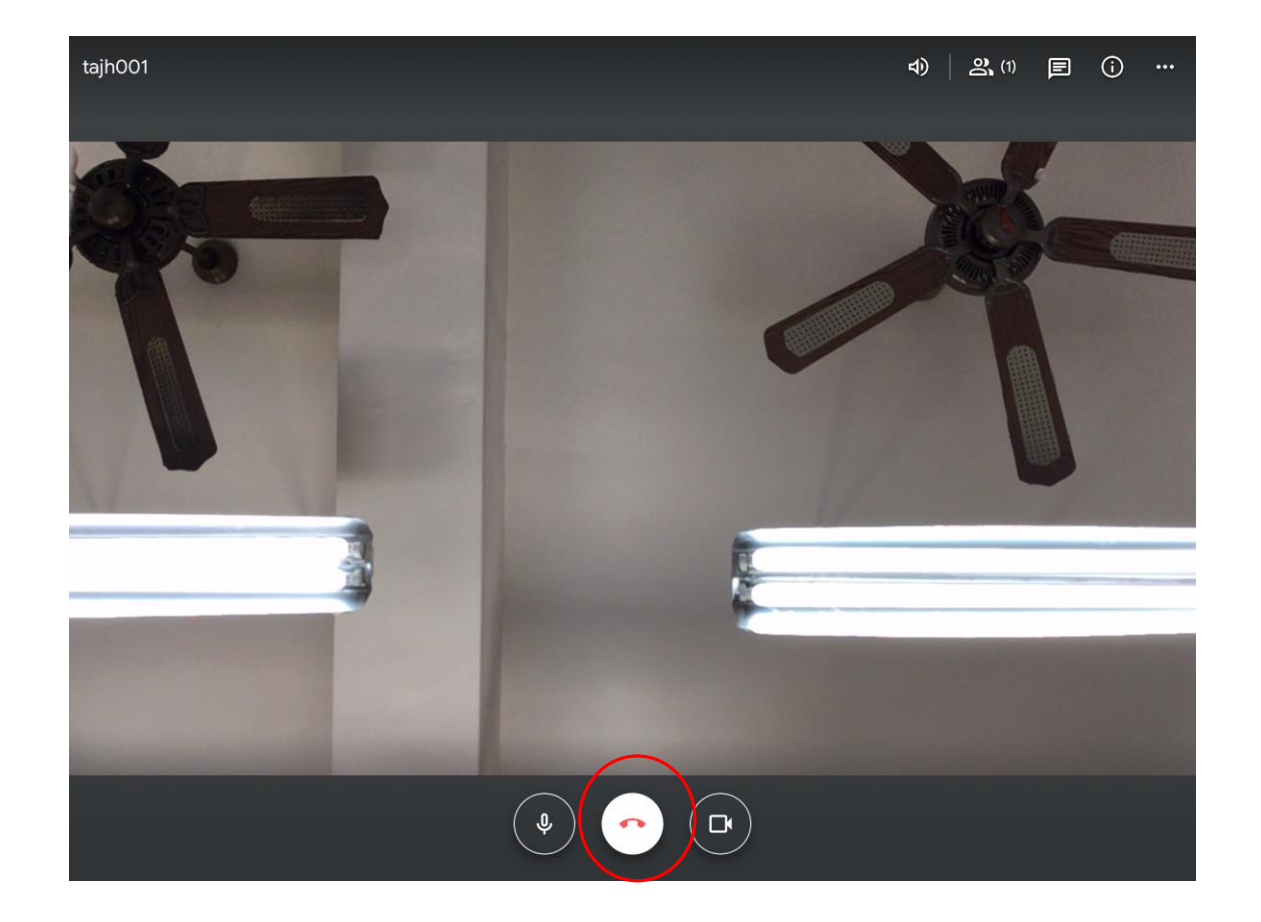

## 接著請按照以下步驟登出你的帳號 選擇右上方你的名字

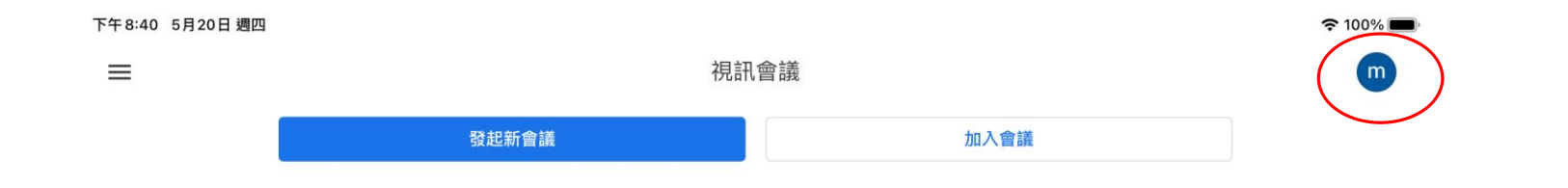

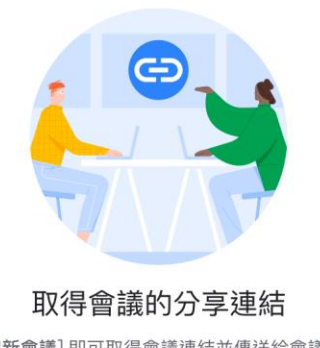

輕觸[發起新會議]即可取得會議連結並傳送給會議邀請對象

## 管理這部裝置上的帳戶

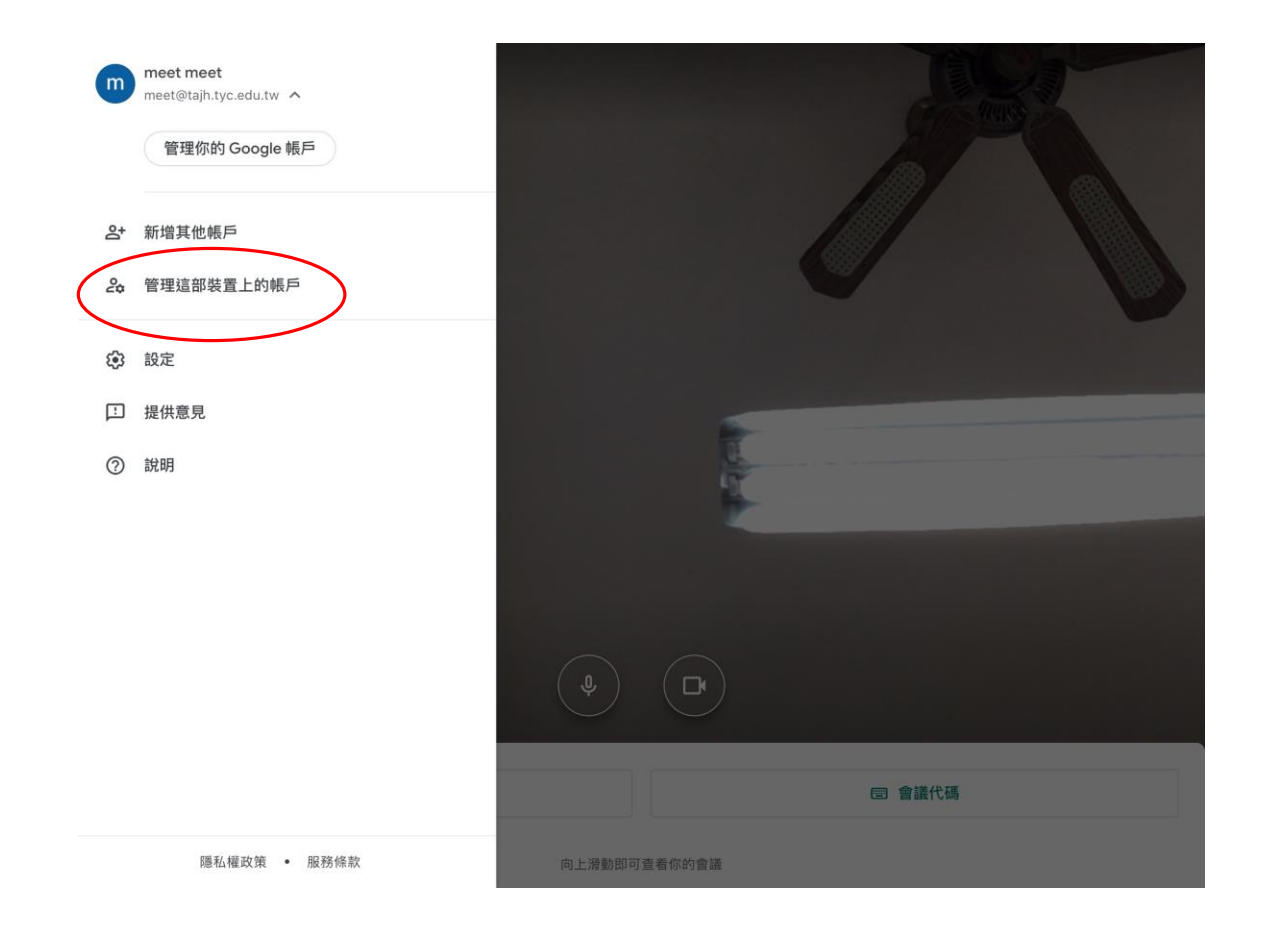

## 從這個裝置中移除

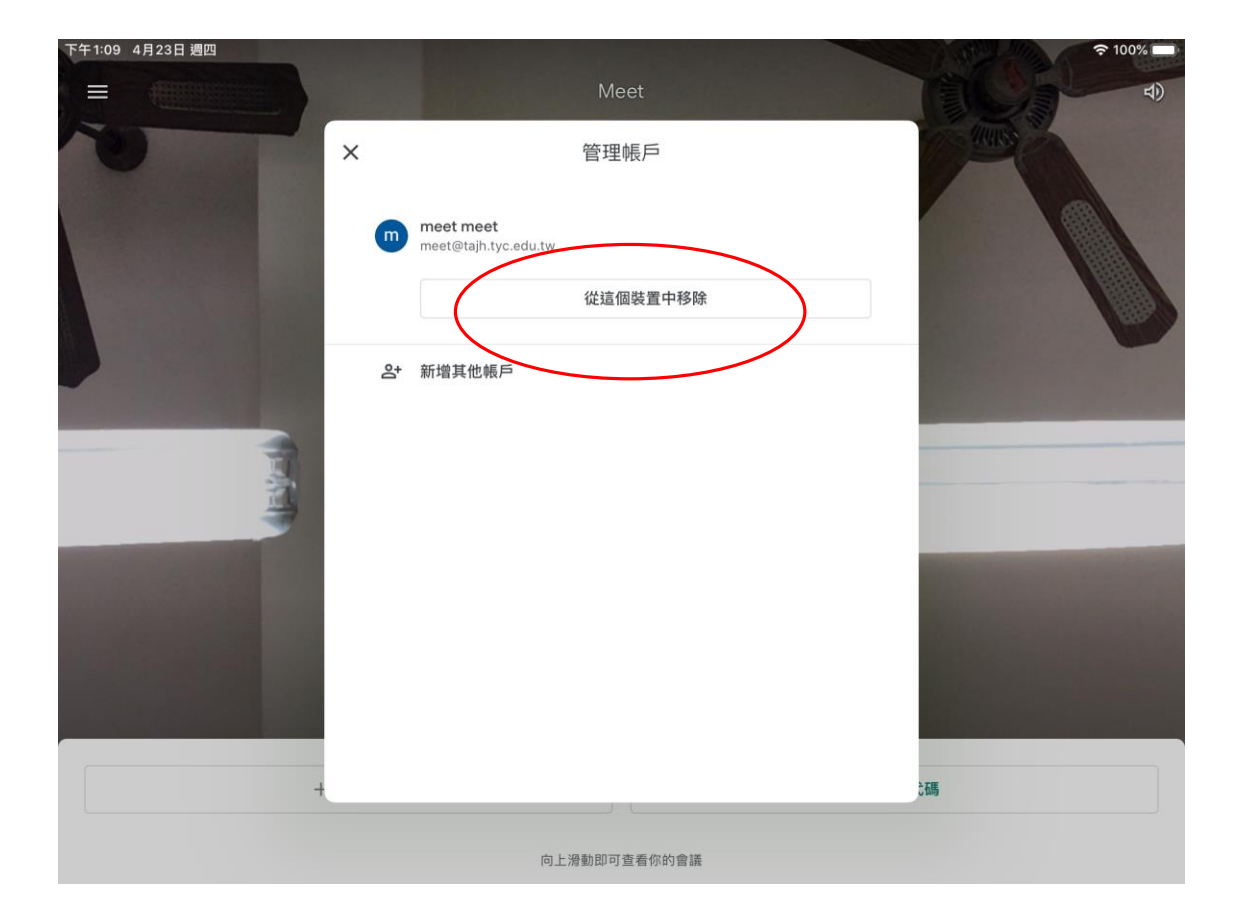

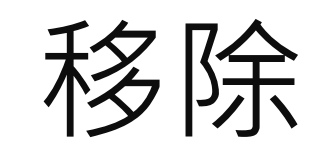

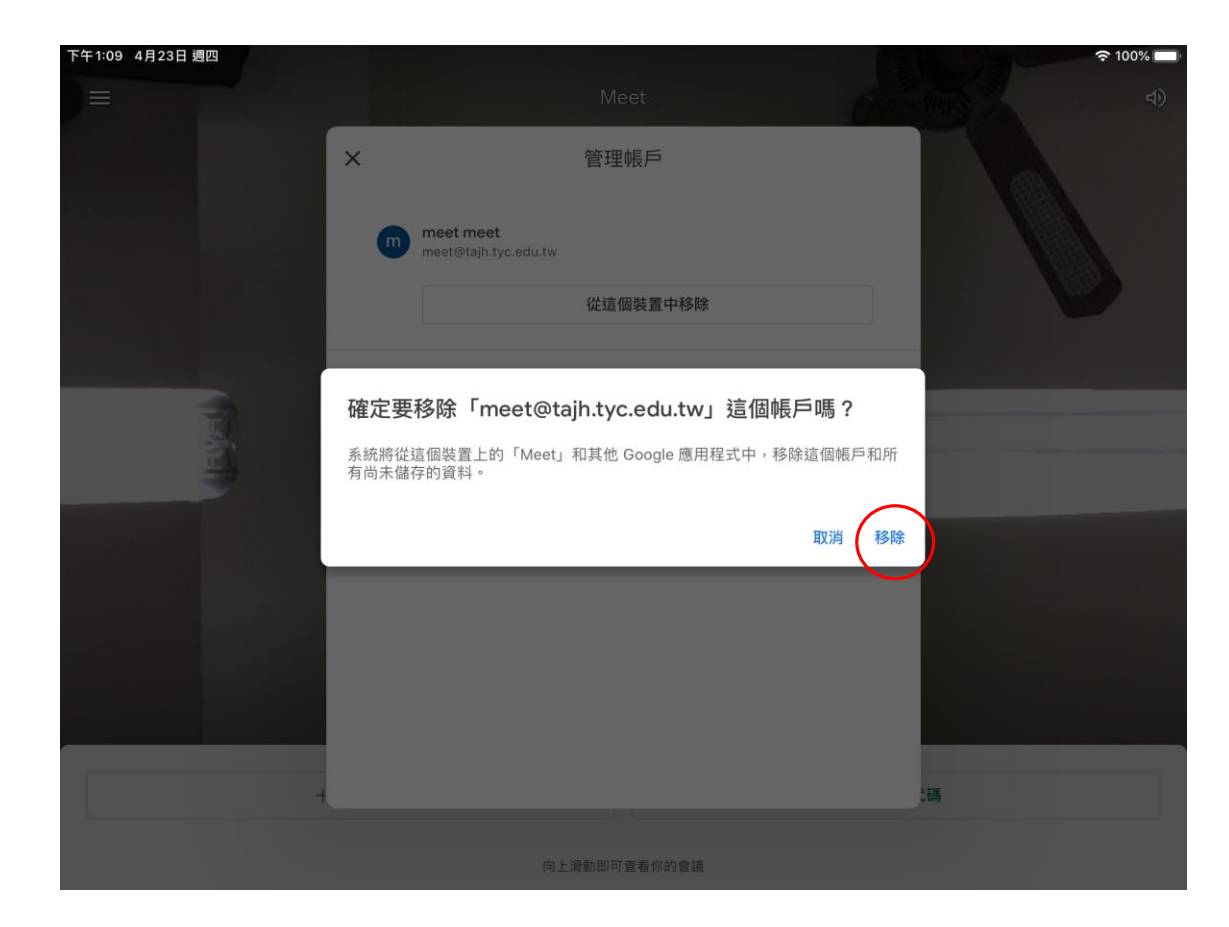